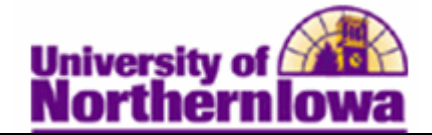

## **Viewing Student Photos in Class Roster**

**Purpose:** The following describes how to view the student photos in your class roster.

| Action                                                                                                    |                                                                                                    |                                                                                                    |                                                                                                    |                                                                                                    |
|----------------------------------------------------------------------------------------------------|----------------------------------------------------------------------------------------------------|----------------------------------------------------------------------------------------------------|----------------------------------------------------------------------------------------------------|----------------------------------------------------------------------------------------------------|
| Navigate to Faculty Center in MyUNIverse:       Faculty Center     C                                                                                                    |                                                                                                    |                                                                                                    |                                                                                                    | 07                                                                                                    |
| Biogramme<br>Territoria de la come de la come | Faculty Cer<br>View your Fa<br>& forward cl<br>rosters in<br>PeopleSoft C<br>Solutions.                                                                                                    | Addi<br>all 2011<br>ass FA<br>ampus                                                                                                    | tional Information<br>Q's<br>culty Center Quick Reference<br>ademic Student Review<br>ademic Student Review                                                                                                    |                                                                                                    |
| Click on the class roste                                                                                                    | r icon:<br>_L 2016 > University<br>Enrolled                                                                                                    | of Northern Iowa                                                                                                    | View All   🗐   🛗 🕞                                                                                                    | rst 🚺 1 of 1 🕨 Last                                                                                                    |
| Ciaso Internedia<br>CS 2530-01 Internedia<br>(81394) Computing<br>(Lecture/Dis<br>View Weekly Teaching Schedu                                                                                                    | scussion)                                                                                                    | MoWeFr 2:00PM - 2                                                                                                    | 2:50PM Innovative<br>Teaching-Tech<br>322<br><u>Go to b</u>                                                                                                    | Aug 22, 2016-<br>Dec 9, 2016                                                                                                    |
|                                                                                                    | Intermedia     Class   Class Title     Item Class   Class Title     Item Class   Class Title     Item Class   Class Title     Item Class   Class Title     Item Class   Class Title     Item Class   Class Title     Item Class   Class Title     Item Class   Class Title     Item Class   Class Title     Item Class   Class Title     Item Class   Class Title     Item Class   Class Title     Item Class   Class Title     Item Class   Class Title | Image: Angle of Faculty Center in MyUNIv     Faculty Center     Image: Angle of Faculty Center in MyUNIv     Image: Angle of Faculty Center in MyUNIv     Image: Angle of Faculty Center in MyUNiv     Image: Angle of Faculty Center in MyUNiv     Image: Angle of Faculty Center in MyUNiv     Image: Angle of Faculty Center in MyUNiv     Image: Angle of Faculty Center in MyUNiv     Image: Angle of Faculty Center in MyUNiv     Image: Angle of Faculty Center in MyUNiv     Image: Angle of Faculty Center in MyUNiv     Image: Angle of Faculty Center in MyUNiv     Image: Angle of | Image: Advigate to Faculty Center in MyUNIverse:     Faculty Center     Image: Advised to Faculty Center in MyUNIverse:     Image: Advised to Faculty Center in MyUNIverse: | favigate to Faculty Center in MyUNIverse:     Faculty Center     Image: State of the state of the state of t |

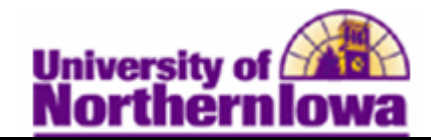

| Step | Action                                                                                                    |  |  |  |  |
|------|----------------------------------------------------------------------------------------------------|--|--|--|--|
| 3.   | Select thee "Include photos in list" option<br>Class Roster                                                              |  |  |  |  |
|      |                                                                                                    |  |  |  |  |
|      | FALL 2016   Full Semester   University of Northern Iowa   Undergraduate                                                  |  |  |  |  |
|      | CS 2530 - 01 (81394) change class   Intermediate Computing (Lect/Disc)                                                   |  |  |  |  |
|      | Days and Times Room Instructor Dates                                                                                     |  |  |  |  |
|      | MoWeFr 2:00PM-2:50PM Innovative Michael J Holmes 08/22/2016 -<br>Teaching-Tech 322 12/09/2016                            |  |  |  |  |
|      | *Enrollment Status Enrolled V                                                                                            |  |  |  |  |
|      | Enrollment Capacity 35 Enrolled 33                                                                                       |  |  |  |  |
|      | Select display option: O Link to Photos Include photos in list                                                           |  |  |  |  |
|      | Find   View All First 🚺 1 of 33 🗋 Last                                                                                   |  |  |  |  |
| 4.   | If you would like to view all the photos at once, click on the View All link:<br>Class Roster                            |  |  |  |  |
|      | FALL 2016   Full Semester   University of Northern Iowa   Undergraduate     Image: CS 2530 - 01 (81394)     Change class |  |  |  |  |
|      | Intermediate Computing (Lect/Disc)                                                                                       |  |  |  |  |
|      | Days and Times Room Instructor Dates                                                                                     |  |  |  |  |
|      | MoWeFr 2:00PM-2:50PM Innovative Michael J Holmes 08/22/2016 -<br>Teaching-Tech 322 12/09/2016                            |  |  |  |  |
|      | *Enrollment Status Enrolled V                                                                                            |  |  |  |  |
|      | Enrollment Capacity 35 Enrolled 33                                                                                       |  |  |  |  |
|      | Select display option: 🔿 Link to Photos 💿 Include photos in list                                                         |  |  |  |  |
|      | Find View All First 🚺 1 of 33 🗋 Last                                                                                     |  |  |  |  |
| 5.   | To print the roster                                                                                                    |  |  |  |  |
|      | Press Ctrl-A to select All                                                                                               |  |  |  |  |
|      | Press Ctrl-P to print                                                                                                    |  |  |  |  |
|      |                                                                                                    |  |  |  |  |